# 登録番号設定手順

# (MA-550 シリーズ)

※本書は登録番号を取得されたお客様向けに登録番号をレシートに印字するための設定方法を記述したものです。 登録番号の申請・取得については、最寄りの税務署にご確認ください。 (2021 年 10 月以降に申請が可能です) 登録番号の構成は、法人番号を有する課税事業者であれば「T+法人番号」となり、 それ以外の課税事業者であれば「T+13 桁の数字」となります。

東芝テック株式会社

目次

| 1. | ロゴチップの手配について ・・・・・・・・・・・・・・     | 2 |
|----|---------------------------------|---|
| 2. | ロゴチップ注文書 ・・・・・・・・・・・・・・・・・・・・・・ | 3 |
| 3. | 設定手順                            | 7 |

改訂履歴

| 版数             | 発 行 日       | 改訂内容    |
|----------------|-------------|---------|
| 初版(T06-550-01) | 2021年 7月 1日 | 初版発行    |
| 2版(T06-550-02) | 2023年4月14日  | 注文書差し替え |
| 3版(T06-550-03) | 2023年9月 1日  | 注意事項追加  |
| 4版(T06-550-04) | 2023年9月14日  | 注文書差し替え |

#### 1. ロゴチップの手配について 登録番号をレシートに印字するため、ロゴチップを手配頂く必要があります。 登録番号用のロゴチップに関しては以下の記入例を参考に記入してください。

| A <b>(</b>                                                                                                    | 登                 | 録   | 番        | 寻に      | こつ | い   | τ     |           |         |          |                      |                  |          |          |        |      | 記入 | 列 |
|----------------------------------------------------------------------------------------------------|-------------------|-----|----------|---------|----|-----|-------|-----------|---------|----------|----------------------|------------------|----------|----------|--------|------|----|---|
|                                                                                                    |                   |     | シリー      | ·ズ名     | [  |     | ー550シ | /リーフ      | ζ.      |          |                      |                  |          |          |        |      |    |   |
| 適格請求書発行事業者においては、レシートに登録番号を印字する必要があります。<br>この登録番号は、13桁の法人番号または個人番号の前にローマ字の大文字Tを付けたものとなります。<br>MA-550シリーズでは、ロゴチップを利用して、登録番号の設定することができます。                                                                                                    |                   |     |          |         |    |     |       |           |         |          |                      |                  |          |          |        |      |    |   |
| <ul> <li>本用紙に設定する番号を記入して、「ロゴチップ作成 注文書」と一緒に同梱の封筒で郵送ください。</li> <li>FAXでの受付はしておりませんので、必ず郵送にてご注文下さい。</li> <li>後日、登録番号の変更が発生した場合は別途、作成料金(本体価格3,000円+税)のお支払いをお願いします。</li> <li>必要事項を黒のボールペンで、楷書ではっきりとご記入ください。</li> <li>記入枠以外に記入があっても、使用できませんので、ご注意ください。</li> <li>ご注文いただいた内容に書きもれなど不明な点がある場合、</li> <li>電話でご確認させていただく場合があります。</li> <li>ご注文受領後ただちに作成処理を行うため、ご注文の取り消しができませんので、</li> <li>ご注文受領後ただちに作成処理を行うため、ご注文の取り消しができませんので、</li> <li>ご注意ください。</li> <li>ロゴチップは代引き宅配便にてお届けいたします。</li> <li>お届け時に作成料金(本体価格3,000円+税)のお支払いをお願いいたします。</li> <li>(離島など一部地域は別途配送料を頂きます)</li> <li>ロゴチップのお届けには、ご注文から1ヶ月前後かかります。</li> <li>日数に余裕をもってご注文ください。</li> </ul> |                   |     |          |         |    |     |       |           |         |          |                      |                  |          |          |        |      |    |   |
| 1. L                                                                                                    | シー                | ト用  | 登鉰       | 番号      | をご | 記入  | くださ   | い。        |         |          |                      |                  |          |          |        | <br> |    |   |
| ※書体                                                                                                    | の選掛<br>登          | は出き | 来ませ<br>番 | ん。<br>号 |    | т   | 12    | 34        | 56      | 78       | 90                   | 12               | 3        |          |        | ]    |    |   |
|                                                                                                    |                   |     |          |         |    |     |       |           |         |          |                      |                  |          |          |        | -    |    |   |
|                                                                                                    |                   |     |          |         |    |     | Tの後   | <br>हेठ13 | <br>桁が登 | <br>{録者者 | <br>番号と <sup>†</sup> | よりま <sup>.</sup> | <br>す。(半 | <br>-角数= | <br>字) |      |    |   |
|                                                                                                    |                   |     |          |         |    |     |       |           |         |          |                      |                  |          |          |        |      |    |   |
|                                                                                                    |                   |     |          |         | ä  | お届け | 先ご住   | 主所/       | ご連絡     | 先        |                      | Ľ                | 担当者      | 皆様名      |        | 田中   | þ  |   |
|                                                                                                    | <b>〒</b> 141−XXXX |     |          |         |    |     |       |           |         |          |                      |                  |          |          |        |      |    |   |
| 東京都 品川区 大崎X-XX-X <sup>TEL</sup> 03-1234-XXXX                                                                                                    |                   |     |          |         |    |     |       |           |         |          |                      |                  |          |          |        |      |    |   |
| 問合せ先 納期・注文書の書き方などのお問合せは<br>東芝テックソリューションサービス株式会社 ロゴチップ作成センター<br>0120-650-394 受付時間/9:00~17:00<br>(土・日・祝日・弊社特別休日を除く)                                                                                                    |                   |     |          |         |    |     |       |           |         |          |                      |                  |          |          |        |      |    |   |

# 2. ロゴチップ注文書

登録番号用のロゴチップ注文書は次ページ以降を印刷して記入の上、注文して下さい。 注文先は巻末に記載しておりますのでご参照ください。

| ▲●登録番号について                                                                                                    |     |     |     |        |    |            |                 |      |                  |     |     |            |      |     |            |  |   |      |  |
|----------------------------------------------------------------------------------------------------|-----|-----|-----|--------|----|------------|-----------------|------|------------------|-----|-----|------------|------|-----|------------|--|---|------|--|
| シリーズ名 ロ MA-550シリーズ                                                                                                    |     |     |     |        |    |            |                 |      |                  |     |     |            |      |     |            |  |   |      |  |
| 適格請求書発行事業者においては、レシートに登録番号を印字する必要があります。<br>この登録番号は、13桁の法人番号または個人番号の前にローマ字の大文字Tを付けたものとなります。<br>MA-550シリーズでは、ロゴチップを利用して、登録番号の設定することができます。                                                                                                    |     |     |     |        |    |            |                 |      |                  |     |     |            |      |     |            |  |   |      |  |
| <ul> <li>本用紙に設定する番号を記入して、「ロゴチッブ作成 注文書」と一緒に同梱の封筒で郵送ください。</li> <li>FAXでの受付はしておりませんので、必ず郵送にてご注文下さい。</li> <li>後日、登録番号の変更が発生した場合は別途、作成料金(本体価格3,000円+税)のお支払いをお願いします。</li> <li>必要事項を黒のボールペンで、楷書ではっきりとご記入ください。</li> <li>記入枠以外に記入があっても、使用できませんので、ご注意ください。</li> <li>ご注文いただいた内容に書きもれなど不明な点がある場合、<br/>電話でご確認させていただく場合があります。</li> <li>ご注文受領後ただちに作成処理を行うため、ご注文の取り消しができませんので、<br/>ご注意ください。</li> <li>ロゴチップは代引き宅配便にてお届けいたします。<br/>お届け時に作成料金(本体価格3,000円+税)のお支払いをお願いいたします。</li> <li>(離島など一部地域は別途配送料を頂きます)</li> <li>ロゴチップのお届けには、ご注文から1ヶ月前後かかります。<br/>日数に余裕をもってご注文ください。</li> </ul> |     |     |     |        |    |            |                 |      |                  |     |     |            |      |     |            |  |   |      |  |
| 1.レ                                                                                                    | シー  | ト用  | 登録  | 番号     | をご | 記入         | くださ             | い。   |                  |     |     |            |      |     |            |  |   | <br> |  |
| ※書体                                                                                                    | の選択 | は出き | 来ませ | ん。<br> |    |            |                 |      |                  |     |     |            |      |     |            |  | 1 |      |  |
|                                                                                                    | 登   | 録   | 畨   | 号      |    | Т          |                 |      |                  |     |     |            |      |     |            |  |   |      |  |
|                                                                                                    |     |     |     |        |    |            |                 |      |                  |     |     |            |      |     |            |  |   |      |  |
|                                                                                                    |     |     |     |        |    |            | Tの後             | :513 | 桁が登              | 録者者 | 番号と | なります       | ≠。(半 | 角数字 | <b>₽</b> ) |  | _ |      |  |
|                                                                                                    |     |     |     |        |    | ●必ず<br>ロゴ店 | <u>ロゴ店</u><br>名 | 名、お  | <br>:届け <u>労</u> | をご言 | 记入下 | さい。        |      |     |            |  |   | <br> |  |
|                                                                                                    |     |     |     |        | č  | お届け        | 先名              |      |                  |     |     |            |      |     |            |  |   |      |  |
|                                                                                                    |     |     |     |        | ā  | お届け        | 先ご住             | 「所/  | ご連絡              | 先   |     | <u>ئ</u> ے | 担当者  | 「様名 |            |  |   |      |  |
|                                                                                                    |     |     |     |        | :  | T          |                 |      |                  |     |     |            |      |     |            |  |   | <br> |  |
| TEL                                                                                                    |     |     |     |        |    |            |                 |      |                  |     |     |            |      |     |            |  |   |      |  |
| 問合せ先 納期・注文書の書き方などのお問合せは<br>東芝テックソリューションサービス株式会社 ロゴチップ作成センター<br>0120-650-394 受付時間/9:00~17:00<br>(±・日・祝日・弊社特別休日を除く)                                                                                                    |     |     |     |        |    |            |                 |      |                  |     |     |            |      |     |            |  |   |      |  |

| ◎●登録番号に                                                                                                    | ついて                                                                                                    | お客様控え                                                                  |  |  |  |  |  |  |  |  |  |
|----------------------------------------------------------------------------------------------------|----------------------------------------------------------------------------------------------------|------------------------------------------------------------------------|--|--|--|--|--|--|--|--|--|
| シリーズ名                                                                                                    | □ MA-550シリーズ                                                                                                    |                                                                        |  |  |  |  |  |  |  |  |  |
| 適格請求書発行事業者においては、レシートに登録番号を印字する必要があります。<br>この登録番号は、13桁の法人番号または個人番号の前にローマ字の大文字Tを付けたものとなります。<br>MA-550シリーズでは、ロゴチップを利用して、登録番号の設定することができます。                                                                                                   |                                                                                                    |                                                                        |  |  |  |  |  |  |  |  |  |
| 本用紙に設定する番号を記入し<br>FAXでの受付はしておりません<br>●後日、登録番号の変更が発生<br>●必要事項を黒のボールペン<br>●記入枠以外に記入があって<br>ご注文いただいた内容に書<br>電話でご確認させていただ<br>ご注文受領後ただちに作成<br>ご注意ください。<br>● ロゴチップは代引き宅配便に<br>お届け時に作成料金(本体術<br>(離島など一部地域は別)<br>● ロゴチップのお届けには、<br>日数に余裕をもってご注文く | て、「ロゴチップ作成 注文書」と一緒に「<br>ので、必ず郵送にてご注文下さい。<br>ました場合は別途、作成料金(本体価)<br>やで、楷書ではっきりとご記入ください。<br>たも、使用できませんので、ご注意くださ<br>きもれなど不明な点がある場合、<br>く場合があります。<br>認処理を行うため、ご注文の取り消しが<br>たてお届けいたします。<br>話格3,000円+税)のお支払いをお願い<br>金配送料を頂きます)<br>、ご注文から1ヶ月前後かかります。<br>ださい。 | 司梱の封筒で郵送ください。<br>格3,000円+税)のお支払いをお願いします。<br>らい。<br>できませんので、<br>いいたします。 |  |  |  |  |  |  |  |  |  |
|                                                                                                    | ご記入ください。                                                                                                    |                                                                        |  |  |  |  |  |  |  |  |  |
| ※書体の選択は出来ません。<br>啓録番号                                                                                                    | т                                                                                                    |                                                                        |  |  |  |  |  |  |  |  |  |
|                                                                                                    |                                                                                                    |                                                                        |  |  |  |  |  |  |  |  |  |
|                                                                                                    |                                                                                                    |                                                                        |  |  |  |  |  |  |  |  |  |
|                                                                                                    | ●必ずロゴ店名、お届け先をご記入下さい。<br>ロゴ店名                                                                                                    |                                                                        |  |  |  |  |  |  |  |  |  |
|                                                                                                    | お届け先名                                                                                                    |                                                                        |  |  |  |  |  |  |  |  |  |
|                                                                                                    | お届け先ご住所/ご連絡先                                                                                                    | ご担当者様名                                                                 |  |  |  |  |  |  |  |  |  |
|                                                                                                    | <b>▼</b>                                                                                                    |                                                                        |  |  |  |  |  |  |  |  |  |
| TEL                                                                                                    |                                                                                                    |                                                                        |  |  |  |  |  |  |  |  |  |
| 問合せ先 納期・注文書の書き方などのお問合せは<br>東芝テックソリューションサービス株式会社 ロゴチップ作成センター<br>0120-650-394 受付時間/9:00~17:00<br>(±・日・祝日・弊社特別休日を除く)                                                                                                    |                                                                                                    |                                                                        |  |  |  |  |  |  |  |  |  |

#### 注文書は以下の宛先へ送付してください。

封筒サイズ

長形3号

120mm × 235mm

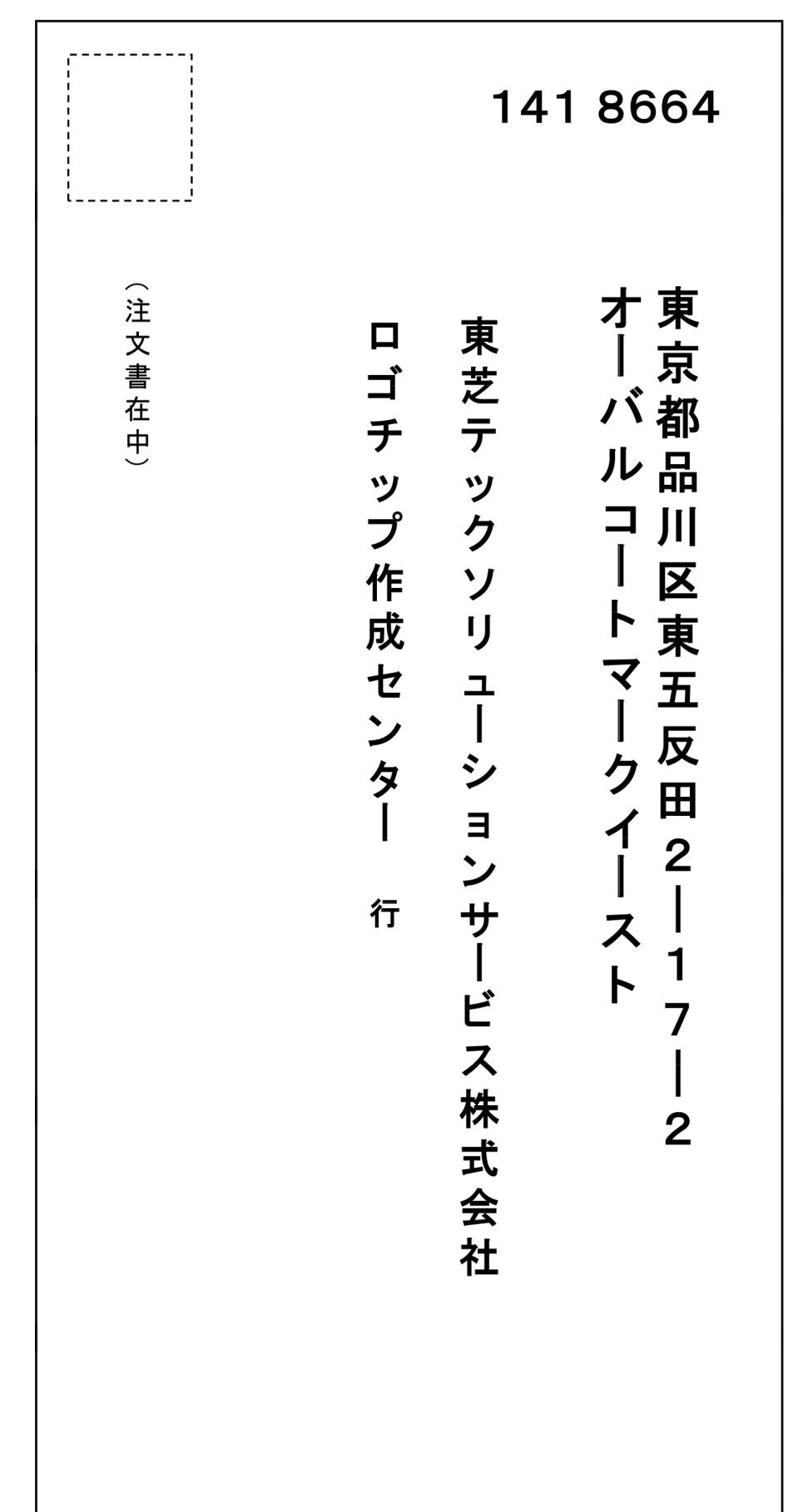

### 3. 設定手順

1)(事前準備)設定を変更するには、日計取引精算を行う必要があります。 ①Sキーをモードスイッチに差し込み、<精算>に合わせます。

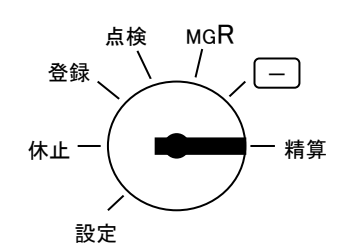

- ②レシートの残量を確認します。
- ③レシート停止ランプが点灯していないか確認してください。

点灯しているときは、 レシート発行/停止 キーを押し、レシート停止ランプを 消してください。

④日計精算を行います。

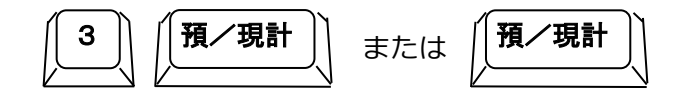

#### ※日計精算は通常お客様が運用されている精算を行ってください。

2) 注文したロゴチップを準備し、登録番号を取り込みます。

①モードスイッチを<休止>に合わせ、電源プラグをコンセントから抜きます。

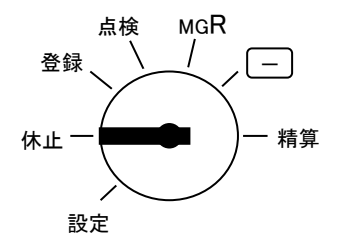

②レジ左側のカバーを取り外します。

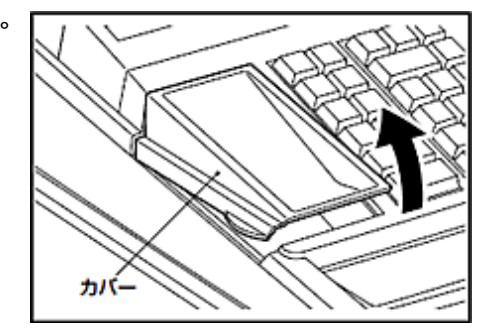

③ロゴチップをロゴチップポートに確実に差し込みます。

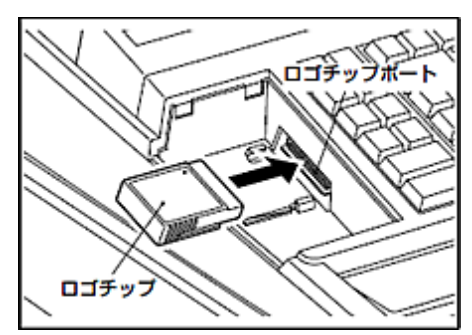

②で取り外したカバーを取り付けます。

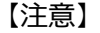

ロゴチップを差し込む時は下図に 示すように▼の刻印の位置まで しっかりと差し込んでください。 ▼の刻印

④電源プラグをコンセントに根本まで確実に差し込み、モードスイッチを<設定>に 合わせます。

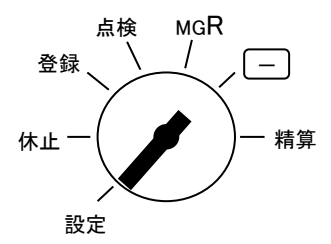

⑤ロゴチップのデータをロードします。以下の操作を行ってください。

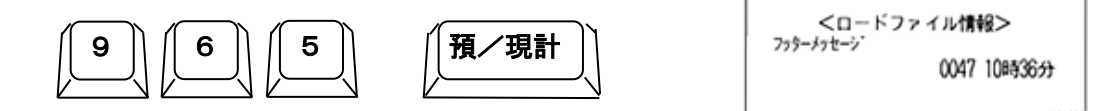

設定レシート(ロードファイル情報)が発行されるとロードは完了です。 ※発注した内容により設定レシートの印字内容は変わります。

【注意】

- ・ロゴチップの差し込みが不十分な場合はエラーとなり、"エラーランプ"が点灯し "エラー音"が鳴ります。このようなときは、電源プラグを一度コンセントから抜き、 ロゴチップを確実にセットしてください。
- ・本操作では、登録番号以外の設定が行われることはありません。

※レシートの印字イメージ 東京都品川区東五反田2-17-2 電話:03-1234-5678 - 軽は軽減税率(8%)適用商品 ロゴチップにより設定されます。-XX年10月 1日(月)No550 ¥1,100 雑貨 軽減対象を示す 野菜 ¥1,080車至 -「軽」マーク ¥2,180 小計 (税ステータスにより 10%対象 ¥1,100 10%税 ¥100 自動印字します) ¥1,080 8%対象 8%税 ¥80 ¥2,180 合 言十 ¥180) (うち消費税等) ¥3,000 お預り お釣り ¥820 今回のロゴチップにより 登録番号 T1234567890123 設定されます。 0012 13時36分

資料番号:T06-550-04

2021年7月1日初版発行 2023年4月14日2版発行 2023年9月1日3版発行 2023年9月14日4版発行

©TOSHIBA TEC CORPORATION, 2021-2023 無

無断複製および転載を禁ず。

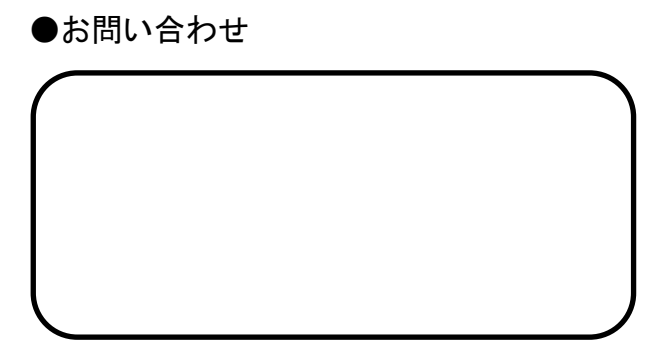